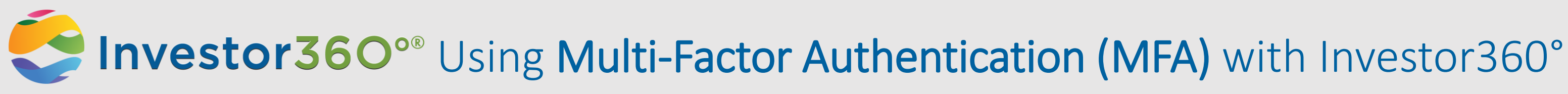

## Setting up MFA

| 1 |  |
|---|--|
|   |  |

2

Log in to Investor360.com using your login ID and password.

| Investor360°           |                                                                   |  |
|------------------------|-------------------------------------------------------------------|--|
| Login ID:<br>Password: | Passwords are case sensitive                                      |  |
| с                      | Conctact Your Advisor for lost Login ID.<br>Forgot Your Password? |  |

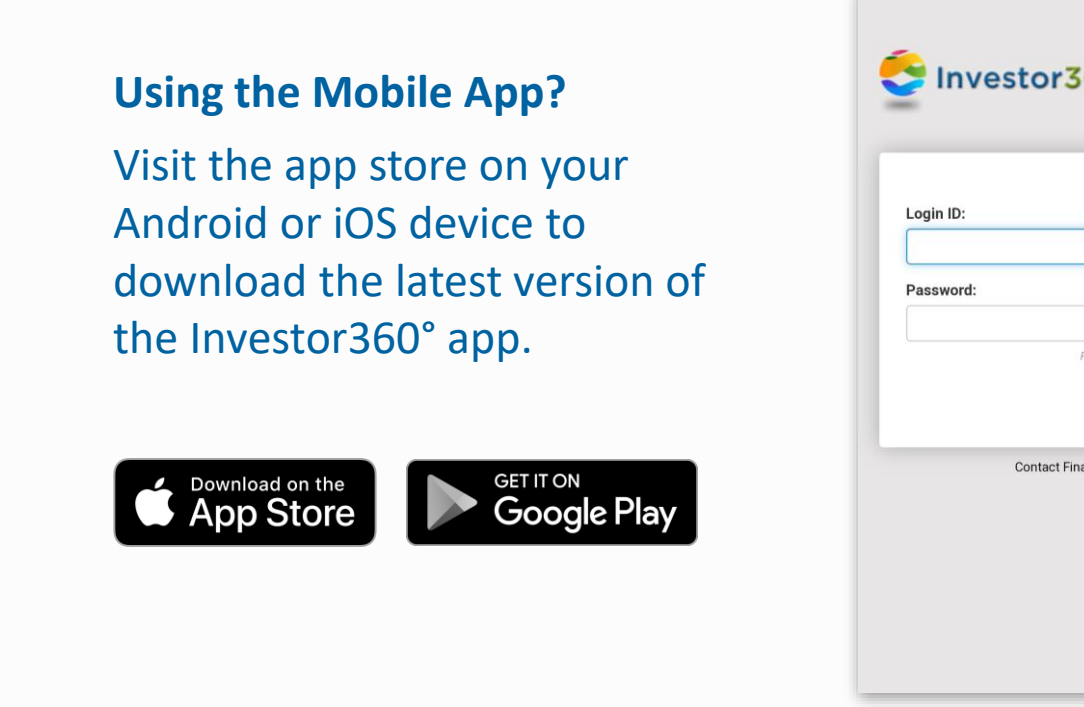

## If you haven't already done so, you'll be asked to add a second factor to your account for security.

| Nothing is more important than ensuring your personal financial information is private, safe, and secure. That's why<br>Investor360° is offering an extra level of security to access your account with a one-time security passcode from PingID. |       |             |  |  |
|----------------------------------------------------------------------------------------------------|-------|-------------|--|--|
| If you have any questions, please refer to these FAQs or contact your financial advisor.                                                                                                    |       |             |  |  |
| To verify your identity with a one-time passcode, select your authentication preference.                                                                                                    |       |             |  |  |
| Text                                                                                                    | Voice | PingID App  |  |  |
|                                                                                                    | ۰.    |             |  |  |
| 0                                                                                                    | ۲     | 0           |  |  |
| Enter a phone number:                                                                                                    |       |             |  |  |
|                                                                                                    |       |             |  |  |
|                                                                                                    |       | CANCEL NEXT |  |  |

### For Text and Voice:

Enter your **phone number** in the box that appears, then enter the **six-digit registration code** sent to your phone via the option you selected.

| Authentication<br>Calling Cell Phone ( ******50 )<br>Enter the passcode you received. | Investor360_QA<br>SMS sent to Mobile 1 (******07)<br>Enter the passcode you received. |
|---------------------------------------------------------------------------------------|---------------------------------------------------------------------------------------|
|                                                                                       | *****                                                                                 |
| Call again Change Device Sign On                                                      | Resend Passcode<br>Sign On                                                            |
|                                                                                       |                                                                                       |

## Choose Text, Voice, or PingID App.

Enter a phone number if applicable, then select **Next**.

| 360°                                                         | Add More Security to Your<br>Account                                                                                                  |
|--------------------------------------------------------------|----------------------------------------------------------------------------------------------------|
|                                                              | Whenever you sign in to Investor360*, we'll send a<br>code via voice, text, or the PingID app that you'll need<br>to verify it's you. |
|                                                              | How'd you like to receive your code?                                                                                                  |
|                                                              | Text                                                                                                    |
|                                                              | 0                                                                                                    |
|                                                              | Voice                                                                                                    |
|                                                              | 0                                                                                                    |
| Passwords are case sensitive                                 |                                                                                                    |
| LOG IN                                                       | PingID App                                                                                                    |
|                                                              | ۲                                                                                                    |
| inancial Advisor for lost Login ID.<br>Forgot Your Password? |                                                                                                    |
|                                                              | CANCEL                                                                                                    |
|                                                              | NEXT                                                                                                    |
|                                                              |                                                                                                    |
|                                                              | Powered by Pingldentity*                                                                                                    |

## **For PingID**

Follow the instructions to download the **PingID** app on your mobile device. Scan the **QR code** or enter the Pairing Key manually to finish registering your device.

| Download the PingID app from the app store and<br>follow the instructions in the app. Make sure you<br>allow push notifications and access to your location<br>and camera. |                                                                                                    |  |
|----------------------------------------------------------------------------------------------------|----------------------------------------------------------------------------------------------------|--|
| Anatatie for     iPhone & iPad      iPhone & iPad      iPhone a iPad      iPhone a iPad      iPhone a iPad      interview of the following:                                | Register Another Device<br>You may want add another way to verify it's you in<br>case the primary method or device you've chosen is<br>unavailable.     |  |
| Scan the QR code                                                                                                    | You have registered 1 device(s).                                                                                                    |  |
|                                                                                                    | Device         Details         Registered Date           Mobile 1         1         Fri Mar 26 12:17:45           (PRIMARY)         8         7EDT 2021 |  |
| 11 K 12 M 75 K 2                                                                                                    | REGISTER ANOTHER DEVICE                                                                                                    |  |
| Or Tap Enter Pairing Key Manually on your phone to                                                                                                    | SUBMIT REGISTRATION                                                                                                    |  |
| enter the pairing key:                                                                                                    |                                                                                                    |  |
| Pairing Key: 3                                                                                                    | Powered by PingIdentity                                                                                                    |  |
| CANCEL                                                                                                    |                                                                                                    |  |
| CHANGE DEVICE                                                                                                    |                                                                                                    |  |
|                                                                                                    |                                                                                                    |  |

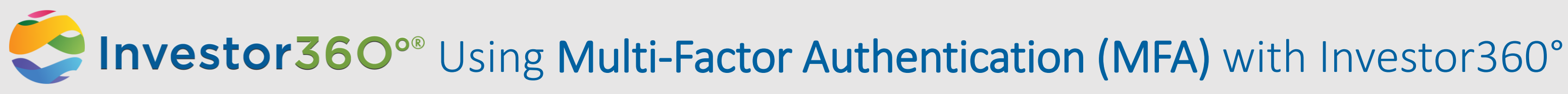

## **Troubleshooting Login Issues**

### **Forgotten Password?**

Select Forgot Your Password? enter your login ID, and answer two secret questions in order to change your password.

Forgotten Login ID / **Forgotten Secret Questions?** 

Contact your advisor.

| Investor360°®                                                     | Authentication<br>Calling Cell Phone (******50 )<br>Enter the passcode you received. |
|-------------------------------------------------------------------|--------------------------------------------------------------------------------------|
| Login ID:                                                         | Call again<br>Send code again                                                        |
| Conctact Your Advisor for lost Login ID.<br>Forgot Your Password? | Change Device                                                                        |

# Managing Multiple Devices

Add, remove, and change the priority of your registered devices by selecting Settings on the Change Authenticating **Device** screen.

Devices are listed on this screen in the order they are used for authentication.

| Change Authenti          | cating Device |
|--------------------------|---------------|
| Mobile<br>google Pixel 2 |               |
| Office Phone             |               |
| Cell Phone               |               |
|                          |               |
| Settings                 | Sign On       |

| Ping<br>Identity |                                       |                                                                                 |         |
|------------------|---------------------------------------|---------------------------------------------------------------------------------|---------|
| <b>ID</b> PingID | My Devices                            |                                                                                 |         |
|                  | Drag to arrange your devices by price | prity of how you want to authenticate. The first device will always be primary. |         |
|                  | + Add                                 | AUTHENTICATION TYPE                                                             | PRIMARY |
|                  | Mobile 1                              | SMS                                                                             |         |
|                  | Phone 1                               | Voice                                                                           |         |
|                  |                                       |                                                                                 |         |

## **My Devices (Settings)**

Add a new device: + Add

Edit an existing device: **Expand** icon (at the right of the row) Delete an existing device: **Expand** icon, then select the **trash can** icon Set a primary device: Drag and drop a device to the top of the list

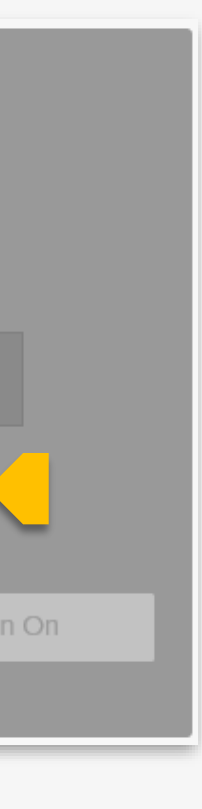

**Didn't Receive Passcode?** Voice: Select Call again *Text*: Select Send code again